附件 2:

## 教务管理系统选课操作指引

## 教务管理系统操作手册——学生选课操作

- 第一步:登录及修改个人密码(建议使用火狐、,Google、Edge 浏览器)
- 1. 学生登录我校<u>合肥经济学院 (hfue.edu.cn)</u>官网,找到教务管理功能链接;进入教务系统,或 者直接登录<u>教学管理信息服务平台 (hfue.edu.cn</u>),可直接进入登录界面。

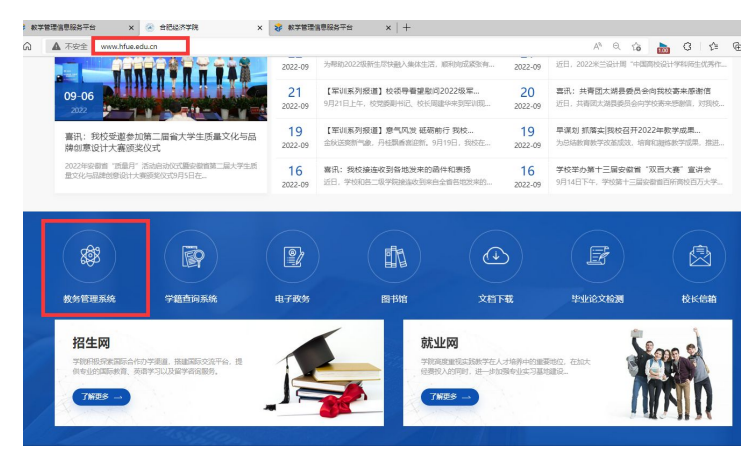

 学生登录教务管理系统:用户名为【学生学号】,密码是【身份证后6位】。首次登录时需要 填写个人QQ邮箱,才能进入。进入学生个人管理页面后,务必更改个人密码并牢记,新密 码要求英文、数字或符号相结合,密码强度要高。各位学生应注意保护好个人密码,切勿告 诉他人。

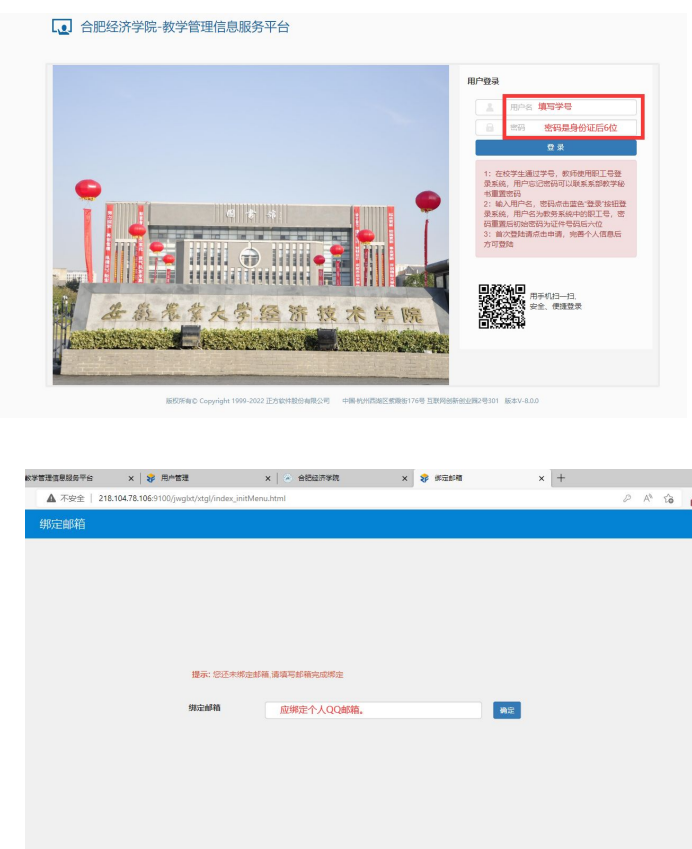

| 秋学管理信息服务平台        | × 😽 用户管理             | ×                     | 🛛 🛞 合肥经济学院      | × 🕫 657   | 曾建信息服务平台 | 6      | ×    | +     |        |            |             |      |                  |       |      |       |       |                |        |       | -  |
|-------------------|----------------------|-----------------------|-----------------|-----------|----------|--------|------|-------|--------|------------|-------------|------|------------------|-------|------|-------|-------|----------------|--------|-------|----|
| ◎ ▲ 不安全   218.104 | .78.106:9100/jwgbt// | .tgl/index_initMenu.h | ıtml            |           |          |        |      |       |        |            |             |      | 4 <sup>9</sup> 1 | ò     | 10   | 5     | G     | £≞             | 9      | b     | 10 |
| ① 合肥经济学院          | ·教学管理信               | 息服务平台                 |                 |           |          |        |      |       |        |            |             |      |                  |       | 38   | _     |       |                |        | 0     |    |
| 报名申请 * 信息维护 *     | 选课• 信息查              | 询▼ 数学评价▼              | 华业设计(论文)*       |           |          |        |      |       |        |            |             |      |                  |       |      | Ц     |       | 160            |        |       |    |
| 我的应用              | 0                    | $\sim$                | 金作羽             |           | 通知       |        |      |       |        |            |             |      |                  |       |      |       | +]    | 退出             | 1      |       |    |
|                   |                      |                       | 财务管理学院 2022级财务管 | 锂(中职对口)1班 | 【豐硕】     | 【通知】 关 | 于开房2 | 1021¥ | 学期     | b学成:       | <u></u> 建评( | り工作  | 的通知              | MER   |      |       |       |                | 2021   | -12-0 | 12 |
|                   |                      |                       |                 |           | - 【豐額】   | 【通知】 关 | 于开展: | 021   | 17 N.O | <b>秋学校</b> | 里评位         | 前工作  | 的通知              | HERE  |      |       |       |                | 2021   | -05-0 | 6  |
|                   |                      |                       |                 |           | ·【素颜】    | 【通知】关  | 于进一步 | 5 完善  | (学生)   | 前息工        | (683)       | ē知 6 | E.M.             |       |      |       |       |                | 2021   | -01-3 | 5  |
|                   |                      | 课表                    |                 |           |          | 校历     |      |       |        |            |             |      |                  |       |      |       |       |                |        |       |    |
|                   |                      |                       |                 |           |          |        |      |       |        |            |             | 20   | 2-202            | 374   | E17) | R(20) | 22-08 | -29 <b>至</b> : | 2023-4 | 01-20 | 0  |
|                   |                      |                       |                 |           |          | 998    | 8    |       |        |            |             |      | 405              |       |      |       |       |                |        |       |    |
|                   |                      |                       |                 |           |          | 里明 周   | 1    | 1 2   | 3      | 4          | 5 8         | 5 6  | 7                | 8 9   | 10   | 10    | 11 1  | 2 13           | 14 1   | 4 15  | 1  |
|                   |                      |                       |                 |           |          | -      | 29   | 5     | 12     | 19         | 26          | 3    | 10               | 17 24 | 4 31 |       | 7 1   | 4 21           | 28     | 5     | 1  |
|                   |                      |                       |                 |           |          | -      | 30   | 6     | 13     | 20 3       | 27          | 4    | 11               | 18 25 | 5    | 1     | 8 1   | 5 22           | 29     | 6     | 1  |
|                   |                      |                       |                 |           |          | =      | 31   | 7     | 14     | 21 3       | 28          | 5    | 12               | 19 28 | 6    | 2     | 9 1   | 6 23           | 30     | 7     | 1  |
|                   |                      |                       |                 |           |          | 8      |      | 18    | 15     | 22 3       | 29          | 6    | 13               | 20 23 | 7    | 3     | 10 1  | 7 24           |        | 18    | 1  |
|                   |                      |                       |                 |           |          |        |      | 2 9   | 10     | 23 .       | 30          |      | 14 .             | 21 21 | 0    | 4     | 11 1  | 0 10           |        | 2 9   | -  |
|                   |                      |                       |                 |           |          | 4      |      | 3 10  |        | 24         |             |      | 10.1             |       |      |       | 14    | 0 20           |        | 5 10  |    |
|                   |                      |                       |                 |           |          |        |      |       |        |            |             |      |                  |       |      |       |       |                |        |       |    |
|                   |                      | 消息                    |                 |           | 更多       | 成绩     |      |       |        |            |             |      |                  |       |      |       |       |                |        |       |    |
|                   |                      |                       |                 |           |          |        |      |       |        |            |             |      |                  |       |      |       |       |                |        |       |    |
|                   |                      |                       |                 |           |          |        |      |       |        |            |             |      |                  |       |      |       |       |                |        |       |    |
|                   |                      |                       |                 |           |          |        |      |       |        |            |             |      |                  |       |      |       |       |                |        |       |    |
|                   |                      |                       |                 |           |          |        |      |       |        |            |             |      |                  |       |      |       |       |                |        |       |    |
|                   |                      |                       |                 |           |          |        |      |       |        |            |             |      |                  |       |      |       |       |                |        |       |    |
|                   |                      |                       |                 |           |          |        |      |       |        |            |             |      |                  |       |      |       |       |                |        |       |    |

## 第二步:个人自主选课

1. 学生更改完个人密码后,再次重新登陆教务管理系统。进入到选课界面:

| 發名申请▼ 信!                                                                                                    | ●维护・ 选课・ 信息章:                                                                                                    | 调• 数学评价• 毕业设计(论文)•                                                                                                    |                                                                                                    |                                                                                                    |
|----------------------------------------------------------------------------------------------------|----------------------------------------------------------------------------------------------------|----------------------------------------------------------------------------------------------------|----------------------------------------------------------------------------------------------------|----------------------------------------------------------------------------------------------------|
|                                                                                                    | 学生课表宣询                                                                                                    | 金作羽                                                                                                    | 18640                                                                                                    |                                                                                                    |
| 我的应用                                                                                                    | 日主选课                                                                                                    | 财务管理学院 2022级财务管理 (中职对日                                                                                                    | 10041<br>1) 1班                                                                                                    |                                                                                                    |
|                                                                                                    | 教材按订                                                                                                    |                                                                                                    | (豊約)                                                                                                    | 【通知】 大丁开来30021春学期数学所量评价工作的通知 🚥                                                                                                    |
|                                                                                                    |                                                                                                    |                                                                                                    | - [置頂]                                                                                                    | 【通知】 关于进一步突缩学生信息工作的通知 🚥                                                                                                    |
|                                                                                                    |                                                                                                    |                                                                                                    |                                                                                                    |                                                                                                    |
|                                                                                                    |                                                                                                    | 课表                                                                                                    |                                                                                                    | 校历                                                                                                    |
|                                                                                                    |                                                                                                    |                                                                                                    |                                                                                                    | 2022-2023字年1字题(2022-08-29)                                                                                                    |
|                                                                                                    |                                                                                                    |                                                                                                    |                                                                                                    | 月月 9月 10月 11月                                                                                                    |
|                                                                                                    |                                                                                                    |                                                                                                    |                                                                                                    | <u>重明</u> 1 1 2 3 4 5 5 6 7 8 9 10 10 11 12 1<br>- 29 5 12 19 25 3 10 17 24 31 7 14 2                                                                                                    |
|                                                                                                    |                                                                                                    |                                                                                                    |                                                                                                    | = 30 6 13 20 27 4 11 18 25 1 8 15 2                                                                                                    |
|                                                                                                    |                                                                                                    |                                                                                                    |                                                                                                    |                                                                                                    |
|                                                                                                    |                                                                                                    |                                                                                                    |                                                                                                    | 五 2 9 16 23 30 7 14 21 28 4 11 18 2                                                                                                    |
|                                                                                                    |                                                                                                    |                                                                                                    |                                                                                                    | 7 3 10 17 24 1 6 13 22 28 3 12 18 2<br>1                                                                                                    |
|                                                                                                    |                                                                                                    |                                                                                                    |                                                                                                    | 1948                                                                                                    |
|                                                                                                    |                                                                                                    | 消息                                                                                                    | 更多                                                                                                    | PRESS                                                                                                    |
|                                                                                                    |                                                                                                    |                                                                                                    |                                                                                                    |                                                                                                    |
| まちまた。<br>本学者を目着服务平台<br>▲ 不安全   218.10                                                                                                    | ×   參 用户管理<br>24.78.106:9100/jwglxt/xxxk/zzx                                                                                                    | ×   る 台記総示字機 ×   ま<br>kkyzb_cxZzkYzblindex.html?gnmkdm=N253512&layout:                                                                                                    | ★学管理信息服务干台<br>=default&su=2022130323                                                                                                    | + × 第8単語 ※ +<br>10 品 (1) へん (1)                                                                                                    |
| X字管理信息服务干台<br>▲ 不安全   218.10                                                                                                    | ×   參用户管理<br>34.78.106:3100/jwglxt/xsxk/zzx                                                                                                    | X   企 自己起源手続 X   4<br>digzb_cvZzdrYzbindes.html?gnmkdm=N253512&layout+                                                                                                    | ★ 款子管建信息服务干台<br>=default&su=2022130323                                                                                                    | + × 和558年後 ×<br>なしり 44 かり 44 00                                                                                                    |
| X字管理信息联络干台<br>▲ 不安全   218.10                                                                                                    | ×   參 用户管理<br>14.78.106:9100/jwglot/xxxdv/zzx                                                                                                    | X   。 自己をお子続 X   4<br>Krystb_co22xkVHblindes.html?gomiddm=N253512&layout                                                                                                    | ※ 款字管理這是服务干台<br>=default&su=2022130323                                                                                                    | x 参 <sup>41238</sup> x +<br>の の の の <u>る</u> <u>る</u> (う                                                                                                    |
| ¥著還過豐級將干台<br>▲ 不安全   218.10                                                                                                    | <ul> <li>※用户管理</li> <li>4.78.106-9100/jmght/sask/zzs</li> <li>4.78.106-9100/jmght/sask/zzs</li> <li>1.54.12194-sask-basive abb</li> </ul>                                                                                                    | × A 新知道不平純 ×   i<br>Algob_caZokVzbindec.html?gemidm=N253512&layout                                                                                                    | 款字管理信号级另干台     default6csu=2022130323                                                                                                    | x 》和258 x +                                                                                                    |
| ★等管理信息登码等干台 ▲ 不安全   218.1C                                                                                                    | x 学用中智慧<br>44.78.106:9100/jwglid/sak/zzz<br>(194.28.106:9100/jwglid/sak/zzz<br>(194.2819-949)<br>(194.2819-949)<br>(194.2819-949)<br>(194.2819)<br>(194.2819)<br>(194 | ×         ・         会社の上市市場         ×         ト           Abyzb022xXXzb1xdex2xtm17gmmkdm=1V253512&Llayout         -         -         -         -         -         -         -         -         -         -         -         -         -         -         -         -         -         -         -         -         -         -         -         -         -         -         -         -         -         -         -         -         -         -         -         -         -         -         -         -         -         -         -         -         -         -         -         -         -         -         -         -         -         -         -         -         -         -         -         -         -         -         -         -         -         -         -         -         -         -         -         -         -         -         -         -         -         -         -         -         -         -         -         -         -         -         -         -         -         -         -         -         -         -         -         -         -                                                                                                    | 秋学哲理信息级分子台     default6csu=2022130323                                                                                                    | x @ #25# x +                                                                                                    |
| A字哲理造影展発子台<br>▲ 不安全   218.1C<br>4<br>4<br>4<br>4<br>4<br>5<br>5                                                                                                    | X         谷 用户管理           34,78.106.9100/jvvglist/szsk/zzs           王山、2015 4.201 5.201 5.20                                                                                                    | ×         ・         会社の主要求         ×         は           skyzb_cs2zkkYzbildek.html?gemiddm=N253512&Layout                                                                                                    | 秋学管理委員長第千台     default&cu=2022130323     Gefault&cu=2022130323     Gefault&cu=202213032     Gefault&cu=202213032     Gefault&cu=202213032     Gefault&cu=202     Gefault&cu=202     Gefault&cu= | x @ 自主50% x +<br>00 A <sup>A</sup> Q @ 晶 G @<br>                                                                                                    |
| X2호텔급용 등 등 유구 순<br>▲ 不安全   218.10<br>역<br>역<br>역<br>위<br>위<br>위<br>위<br>위<br>위<br>위<br>위<br>위<br>위<br>위<br>위<br>위<br>위<br>위<br>위                                                                                                    | ×      ・     ジ 用户管理     ・     ・     ・     ・     ・     ・     ・     ・     ・     ・     ・     ・     ・     ・     ・     ・     ・     ・     ・     ・     ・     ・     ・     ・     ・     ・     ・     ・     ・     ・     ・     ・     ・     ・     ・     ・     ・     ・     ・     ・     ・     ・     ・     ・     ・     ・     ・     ・     ・     ・     ・     ・     ・     ・     ・     ・     ・     ・     ・     ・     ・     ・     ・     ・     ・     ・     ・     ・     ・     ・     ・     ・     ・     ・     ・     ・     ・     ・     ・     ・     ・     ・     ・     ・     ・     ・     ・     ・     ・     ・     ・     ・     ・      ・     ・      ・     ・      ・      ・      ・      ・      ・      ・      ・      ・      ・      ・      ・      ・      ・      ・      ・      ・      ・      ・      ・      ・      ・      ・      ・      ・      ・      ・      ・      ・      ・      ・      ・      ・      ・      ・      ・      ・      ・      ・      ・      ・      ・      ・      ・      ・      ・      ・      ・      ・      ・      ・      ・      ・      ・      ・      ・      ・      ・      ・      ・      ・      ・      ・      ・      ・      ・      ・      ・      ・      ・      ・      ・      ・      ・      ・      ・      ・      ・      ・      ・      ・      ・      ・      ・      ・      ・      ・      ・      ・      ・      ・      ・      ・      ・      ・      ・      ・      ・      ・      ・      ・      ・      ・      ・      ・      ・      ・      ・      ・      ・      ・      ・      ・      ・      ・      ・      ・      ・      ・      ・      ・      ・      ・      ・      ・      ・      ・      ・      ・      ・      ・      ・      ・      ・      ・      ・      ・      ・      ・      ・      ・      ・      ・      ・      ・      ・      ・      ・      ・      ・      ・      ・      ・      ・      ・      ・      ・      ・      ・      ・      ・      ・      ・      ・      ・      ・      ・      ・      ・      ・     ・      ・      ・      ・      ・      ・      ・     ・      ・      ・      ・      ・      ・      ・      ・      ・      ・      ・      ・      ・      ・      ・      ・      ・      ・      ・      ・      ・      ・      ・      ・      ・     ・     ・     ・     ・     ・                                                                                                    | ×         企 物理を不学校         ×         は           dysb, cu2xxk/tabhdee.html/gumidm=242535126.tigyout                                                                                                    <                                                                                                    | <ul> <li>         ・         ・         ・</li></ul>                                                                                                    | x @ mada# x +<br>00 A <sup>A</sup> Q G 备 G G                                                                                                    |
| 12年間連絡問題等干台<br>▲ 不安全   218.10<br>単<br>単<br>の<br>の<br>用単数<br>単<br>用単数<br>単<br>用単数<br>単<br>の<br>の<br>の<br>の<br>の<br>の<br>の<br>の<br>の<br>の<br>の<br>の<br>の<br>の<br>の<br>の<br>の<br>の                                                                                                    | x 2 日本<br>34.78.105-9100/wgist/sssk/zzs<br>「日本.105-9100/wgist/sssk/zzs<br>日本.105-9100/wgist/sssk/zzs<br>100-910-910-910-910-910-910-910-910-<br>100-910-910-910-910-910-910-910-910-<br>100-910-910-910-910-910-910-910-910-910-                                                                                                    | ×         全 航知法界学校         ×         1           dkycb_cc22x4/zbindec.html/gemidm=N253512.disport             dkycb_cc22x4/zbindec.html/gemidm=N253512.disport             2 3021 0202 02010 2016 2017 2016             2 3021 0202 02010 2016 2017 2016             基金形式 5547基地式 東京大学校 天学校学校 天学校学校 天学校学校 天学校学校 天学校学校 天学校学校 天学校学校 天学校学校 天学校学校 天学校学校 天学校学校 天学校学校 天学校学校 天学校学校 天学校学校 天学校学校 天学校学校 大学校学校 大学校学校 大学校学校 大学校学校 大学校 1000000000000000000000000000000000000                                                                                                    | <ul> <li>(第7音堂皇景陽子帝)</li> <li>(第7音堂皇景陽子帝)</li> <li>(第5音/明句景景(2012))</li> <li>(第5音/明句景景(2012))</li> </ul>                                                                                                    | x 》和25月 x + 0 (2)<br>A Q (2) A Q (2) A Q (2)<br>正正正正正正正正正正正正正正正正正正正正正正正正正正正正正正正正正正正正                                                                                                    |
| 2부분경소문영공부국삼<br>▲ <i>구·공소</i>   218.10<br>대<br>대<br>위<br>위<br>위<br>위<br>위<br>위<br>위<br>위<br>위<br>위<br>위<br>위<br>위                                                                                                    | x ② 用中世世     X 20 06-9100/reght/sox/zox     Cox.Jon editations/config     2005 2024 2023 2022     単元年期 第第11                                                                                                    | x         企 会配送界学校         x         i           dsycb_c32x4Xzbb/dekzben/Tgymickim=3/253512.6kipyout         -           dsycb_c32x4Xzb/dekzben/Tgymickim=3/253512.6kipyout         -           dsycb_c32x4Xzb/dekzben/Tgymickim=3/253512.6kipyout         -           dsycb_c32x4Xzb/dekzben/Tgymickim=3/253512.6kipyout         -           dsycb_c32x4Xzb/dekzben/Tgymickim=3/253512.6kipyout         -           dsycb_c32x4Xzb/dekzben/Tgymickim=3/253512.6kipyout         -           dsycb_c32x4Xzb/dekzben/Tgymickim=3/253512.6kipyout         -           dsycb_c32x4Xzb/dekzben/Tgymickim=3/253512.6kipyout         -           dsycb_c32x4Xzb/dekzben/Tgymickim=3/253512.6kipyout         -           dsycb_c32x4Xzb/dekzb/dekzb/d | <ul> <li>         · 新子宮達信息局分子台         · 本子宮達信息局分子台         ·</li></ul>                                                                                                    | x 3 81238 x +<br>00 A <sup>A</sup> Q G A<br>0 A <sup>A</sup> Q G A<br>0 A<br>0 A<br>0 A<br>0 A<br>0 A<br>0 A<br>0 A<br>0 A<br>0 A<br>0                                                                                                    |
| ★学生世纪世纪的书台<br>▲ 不安全   216.10<br>年4<br>年4<br>月前<br>11<br>月前<br>11<br>月<br>11<br>月<br>11<br>月<br>1<br>月<br>11<br>月<br>11<br>月<br>11<br>月<br>11<br>月<br>1<br>月<br>11<br>月<br>11<br>月<br>11<br>月<br>11<br>月<br>1<br>月<br>11<br>月<br>11<br>月<br>11<br>月<br>11<br>月<br>1<br>月<br>11<br>月<br>1<br>月<br>11<br>月<br>1<br>月<br>1<br>月<br>11<br>月<br>1<br>月<br>11<br>月<br>1<br>月<br>11<br>月<br>1<br>月<br>11<br>月<br>1<br>月<br>11<br>月<br>1<br>月<br>11<br>月<br>1<br>月<br>11<br>月<br>1<br>月<br>11<br>月<br>11<br>月<br>1<br>月<br>1<br>1<br>月<br>1<br>月<br>1<br>月<br>1<br>月<br>1<br>月<br>1<br>月<br>1<br>月<br>1<br>1<br>月<br>1<br>月<br>1<br>月<br>1<br>月<br>1<br>1<br>1<br>1<br>1<br>1<br>1<br>1<br>1<br>1<br>1<br>1<br>1<br>1<br>1<br>1<br>1<br>1<br>1<br>1 | X         砂 用户管理           447.8.106.91003/web/stock/220         2005           2015         2015         2015           2015         2015         2015           2015         2015         2014         2019           2015         2014         2019         2012           2015         2014         2019         2012           2015         2014         2019         2012           2015         2014         2019         2012           2015         2014         2019         2011           2015         2014         2018         2014           2014         2014         2014         2014                                                                                                    | ×         企 自知記が学校         ×         ×         ×         ×         ×         ×         ×         ×         ×         ×         ×         ×         ×         ×         ×         ×         ×         ×         ×         ×         ×         ×         ×         ×         ×         ×         ×         ×         ×         ×         ×         ×         ×         ×         ×         ×         ×         ×         ×         ×         ×         ×         ×         ×         ×         ×         ×         ×         ×         ×         ×         ×         ×         ×         ×         ×         ×         ×         ×         ×         ×         ×         ×         ×         ×         ×         ×         ×         ×         ×         ×         ×         ×         ×         ×         ×         ×         ×         ×         ×         ×         ×         ×         ×         ×         ×         ×         ×         ×         ×         ×         ×         ×         ×         ×         ×         ×         ×         ×         ×         ×         ×         ×         ×                                                                                                    | <ul> <li>         · 軟子包括金原助み干台         · 由右市山北市ない。2022130323         · 2022130323         · 2022130323         · · · · · · · · · · · · · · ·</li></ul>                                                                                                    | x @ 自主8# x +<br>00 A <sup>A</sup> Q @ 品 C @<br>00 <b>A<sup>A</sup> Q @ 品 C @</b><br>00 <b>A<sup>A</sup> Q @ 品 C</b> @<br>00 <b>A<sup>A</sup> Q</b> @ <b>A</b> <sup>A</sup> Q @ <b>A</b> <sup>A</sup> Q Q @ <b>A</b> <sup>A</sup> Q @ <b>A</b> <sup>A</sup> Q @ <b>A</b> <sup>A</sup> Q @ <b>A</b> <sup>A</sup> Q @ |
| 27호텔 28 전 당하 구 선<br>▲ 구 상 소   218.11<br>4 대<br>5 대<br>5 대<br>6 대<br>6 대<br>6 대<br>6 대<br>6 대<br>6 대<br>6 대<br>6                                                                                                    | ※         ※         ※         ※         ※         ※         ※         ※         ※         ※         ※         ※         ※         ※         ※         ※         ※         ※         ※         ※         ※         ※         ※         ※         ※         ※         ※         ※         ※         ※         ※         ※         ※         ※         ※         ※         ※         ※         ※         ※         ※         ※         ※         ※         ※         ※         ※         ※         ※         ※         ※         ※         ※         ※         ※         ※         ※         ※         ※         ※         ※         ※         ※         ※         ※         ※         ※         ※         ※         ※         ※         ※         ※         ※         ※         ※         ※         ※         ※         ※         ※         ※         ※         ※         ※         ※         ※         ※         ※         ※         ※         ※         ※         ※         ※         ※         ※         ※         ※         ※         ※         ※         ※         ※         ※         ※         ※                                                                                                            | ×         全 航空水学校         ×         ×           wysb.collars/tabindex-ben/lignmidm=N253512.61ayout         -         -         -         -         -         -         -         -         -         -         -         -         -         -         -         -         -         -         -         -         -         -         -         -         -         -         -         -         -         -         -         -         -         -         -         -         -         -         -         -         -         -         -         -         -         -         -         -         -         -         -         -         -         -         -         -         -         -         -         -         -         -         -         -         -         -         -         -         -         -         -         -         -         -         -         -         -         -         -         -         -         -         -         -         -         -         -         -         -         -         -         -         -         -         -         -         -         -                                                                                                    | <ul> <li>         ・         ・         ・</li></ul>                                                                                                    | × 8 8858 × +<br>の A Q G 合 の A Q の の の の の の の の の の の の の の の の の                                                                                                    |
| X学慧诺意思解决干台<br>▲ 不安全   218.4<br>4<br>4<br>5<br>7<br>8<br>9<br>9<br>9<br>9<br>9<br>9<br>9<br>9<br>9<br>9<br>9<br>9<br>9<br>9<br>9<br>9<br>9<br>9                                                                                                    | X ② 用户世祖     (2) 用户世祖     (2) 日の一世祖     (2) 日の一世     (2) 日の一世     (2) 日の一     (2) 日の一     (2) 日の一     (2) 日の一     (2) 日の一     (2) 日の一     (2) 日の一     (2) 日の一     (2) 日の一     (2) 日の一     (2) 日の一     (2) 日の一     (2) 日の一     (2) 日の一     (2) 日の一     (2) 日の一     (2) 日の一     (2) 日の一     (2) 日の一     (2) 日の一     (2) 日の一                                                                                                    | x         全部区内学校         x         x           dsycb_cr22x4X*bb/deck/hm/lyrmin/dm=1/253512.6k/prost         dsycb_cr22x4X*bb/deck/hm/lyrmin/dm=1/253512.6k/prost           dsycb_cr22x4X*bb/deck/hm/lyrmin/dm=1/253512.6k/prost         dsycb_cr22x4X*bb/deck/hm/lyrmin/dm=1/253512.6k/prost           2 2021 2020 2010 2016 2017 2016         dsycb_cr22x4X*bb/deck/hm/lyrmin/dm=1/253512.6k/prost           2 2021 2020 2010 2016 2017 2016         dsycb_cr22x4X*bb/deck/hm/lyrmin/dm=1/253512.6k/prost           2 2021 2020 2010 2016 2016 2017 2016         dsycb_cr22x4X*bb/deck/hm/lyrmin/dm=1/253512.6k/prost           2 2021 2020 2010 2016 2016 2017 2016         dsycb_cr22x4X*bb/deck/hm/lyrmin/dm=1/253512.6k/prost           2 2021 2020 2010 2016 2016 2016 2017 2016         dsycb_cr22x4X*bb/deck/hm/lyrmin/dm=1/253512.6k/prost           2 2021 2020 2010 2016 2016 2016 2017 2016         dsycb_cr22x4X*bb/deck/hm/lyrmin/dm=1/254512           2 2021 2020 2010 2016 2016 2016 2017 2016         dsycb_cr22x4X*bb/deck/hm/lyrmin/dm=1/254512           2 2021 2020 2010 2017 2016 2017 2016         dsycb_cr22x4X*bb/deck/hm/lyrmin/dm=1/254512           2 2021 2020 2010 2017 2016 2017 2016         dsycb_cr22x4X*bb/deck/hm/lyrmin/dm=1/254512           2 2021 2020 2010 2017 2016 2017 2016         dsycb_cr22x4X*bb/deck/hm/lyrmin/dm=1/254512           2 2021 2010 2017 2016 2017 2016 2017 2016 2017 2016         dsycb_cr22x4X*bb/deck/hm/lyrmin/dm=1/254514           2 2021 2010 2017 2016 2017 2016 2017 2016 2017 2016 2017 2016 20                                                                                                    | <ul> <li>         ・         ・         ・</li></ul>                                                                                                    | x @ #1288 x +<br>00 A <sup>A</sup> Q () 品 G ()<br>正示示古直印                                                                                                    |
| 《学慧语意明最干台<br>▲ 不安全   216.11<br>92<br>93<br>94<br>94<br>94<br>94<br>94<br>94<br>94<br>94<br>94<br>94<br>94<br>94<br>94                                                                                                    | X ② 用中世世     CRA.2010-069100/reght/stak/zzz      CRA.2010-069100/reght/stak/zzz      CRA.2010-0610-0600     CRASS 2024 2023 2022     ARREWS # 24728010 # 24728010 # 247880 # 247880 # 247880     D 2428# 24788# 247888# 247888#                                                                                                    | ×         企業配送が実施         ×         第           skysb, ex2xxXVzbhrdez, Mun Zgennickm = N233512.8 Layout             skysb, ex2xxXVzbhrdez, Mun Zgennickm = N233512.8 Layout             skysb, ex2xxXVzbhrdez, Mun Zgennickm = N233512.8 Layout             skysb, ex2xxXVzbhrdez, Mun Zgennickm = N233512.8 Layout             skysb, ex2xxXVzbrdez, Mun Zgennickm = N233512.8 Layout             Skyzb, ex2xxXVzbrdez, Mun Zgennickm = N233512.8 Layout             Skyzb, ex2xxXVzbrdez, Mun Zgennickm = N233512.8 Layout             Skyzb, ex2xxXVzbrdez, Mun Zgennickm = N233512.8 Layout             Skyzb, ex2xxXVzbrdez, Mun Zgennickm = N234512.8 Layout             Skyzb, ex2xxXVzbrdez, Skyzb, Skyzb, Gennickm = Bibliot, Skyzb, Skyzb, Gennickm = Bibliot, Sky                                                                                                    | <ul> <li>         ・         ・         ・</li></ul>                                                                                                    | x 2 ALBAR x +<br>00 A <sup>A</sup> Q G A<br>正元十百月                                                                                                    |
| 27호흡출(1956) 구승<br>▲ 주순全   218.16<br>역4<br>역4<br>역4<br>역4<br>역4<br>역4<br>역4<br>역4<br>역4<br>역4                                                                                                    | ※         砂 用户管理           M12.106-0100./wg/s/rbs/b/25           第25.2015         2015         2016           第25.2015         2015         2014         2010           第25.2015         2014         2010         2012           第25.2015         2014         2010         2012           第25.2016         2014         2010         2012           2014         2014         2014         2014           2014         2014         2014         2014           2014         2014         2014         2014           2014         2014         2014         2014           2014         2014         2014         2014           2014         2014         2014         2014           2014         2014         2014         2014           2014         2014         2014         2014           2014         2014         2014         2014           2014         2014         2014         2014           2014         2014         2014         2014           2014         2014         2014         2014                                                                                                    | ×         全 和知道外学校         ×         ×           skyzé, czZsck/Yzdzindez-html/gmmldm=h2233512.disyuot.         -         -         -         -         -         -         -         -         -         -         -         -         -         -         -         -         -         -         -         -         -         -         -         -         -         -         -         -         -         -         -         -         -         -         -         -         -         -         -         -         -         -         -         -         -         -         -         -         -         -         -         -         -         -         -         -         -         -         -         -         -         -         -         -         -         -         -         -         -         -         -         -         -         -         -         -         -         -         -         -         -         -         -         -         -         -         -         -         -         -         -         -         -         -         -         -         -         - <td><ul> <li>● 秋平田道道登場号干部</li> <li>■ defaultious=2022130223</li> <li>● 成府道湾市田道の市内</li> <li>● 東京市内市市市内</li> </ul></td> <td>x 》和258 x + 0 0 0 0 0 0 0 0 0 0 0 0 0 0 0 0 0 0</td>                                                                                                    | <ul> <li>● 秋平田道道登場号干部</li> <li>■ defaultious=2022130223</li> <li>● 成府道湾市田道の市内</li> <li>● 東京市内市市市内</li> </ul>                                                                                                    | x 》和258 x + 0 0 0 0 0 0 0 0 0 0 0 0 0 0 0 0 0 0                                                                                                    |
| X学慧堂魚間級単千台<br>▲ 不安全   218.14<br>                                                                                                    | X         ②         用中整理           第4.75.106.9100/mg/st/resk/228         第5.902.902.902.902.902.902.902.902.902.902                                                                                                    | ×         全 創知及外学術         ×         ×           dxydb_cx22x4XHbridec.html/lpmildm=N/253512.disyout            dxydb_cx22x4XHbridec.html/lpmildm=N/253512.disyout            dxydb_cx22x4XHbridec.html/lpmildm=N/253512.disyout            dxydb_cx22x4XHbridec.html/lpmildm=N/253512.disyout            dxydb_cx22x4XHbridec.html/lpmildm=N/253512.disyout            dxydb_cx22x4XHbridec.html/lpmildm=N/253512.disyout            dxydb_cx22x4XHbridec.html/lpmildm=N/253512.disyout            dxx12x4XHbridec.html/lpmildm=N/253512.disyout            dxx12x4XHbridec.html/lpmildm=N/253512.disyout            dxx12x4XHbridec.html/lpmildm=N/253512.disyout            dxx12x4XHbridec.html/lpmildm=N/254514            dxx12x4XHbridec.html/lpmildm=N/254514            dxx12x4XHbridec.html/lpmildm=N/254514            dxx12x4XHbridec.html/lpmildm=N/254514            dxx12x4XHbridec.html/lpmildm=N/254514            dxx12x4XHbridec.html/lpmildm=N/254514            dxx12x4XHbridec.html/lpmildm20x4514            dxx12x4XHbridec.html/lpmildm20x4514            dxx12x4XHbridec.html/lpmildm20x4514            dxx12x4XHbridc.html/lpmildm20x4514                                                                                                    | <ul> <li>         ・         ・         ・</li></ul>                                                                                                    | x 》 #125# x +<br>00 A <sup>A</sup> Q (2) A <sup>A</sup> Q (2) A <sup>A</sup>                                                                                                    |
| 17世間連合問題最干社<br>▲ 不安全   215.11<br>第<br>第<br>第<br>第<br>第<br>第<br>第<br>第<br>第<br>第<br>第<br>第<br>第<br>第<br>第<br>第<br>第<br>章<br>章<br>第<br>章<br>章<br>第<br>章<br>章<br>第<br>章<br>章<br>第<br>章<br>章<br>第<br>章<br>章<br>第<br>章<br>第<br>章<br>章<br>第<br>章<br>第<br>章<br>章<br>第<br>章<br>第<br>章<br>章<br>第<br>章<br>章<br>第<br>章<br>章<br>章<br>第<br>章<br>章<br>第<br>章<br>章<br>第<br>章<br>章<br>章<br>第<br>章<br>章<br>章<br>章<br>章<br>二<br>5<br>5<br>5<br>5<br>5<br>5<br>5<br>5<br>5<br>5<br>5<br>5<br>5<br>5                                                                                                    | X         20         用手整理           第20,050,000,000,000,000,000,000,000,000,0                                                                                                    |                                                                                                    | <ul> <li>         ・         ・         ・</li></ul>                                                                                                    | x @ #123# x +<br>00 A <sup>A</sup> Q G A<br>正示击直印                                                                                                    |
| ※学歴堂点型(50)(約千台)<br>▲ 不安全   210.14<br>● 不安全   210.14<br>● 不安会   210.14<br>● 不安全   210.14<br>● 不安会   210.14<br>● 不安会   210.14<br>● (10.14)<br>● (10.14)                                                                                                    | X         ②         用中整理           第2013年10000000000000000000000000000000000                                                                                                    | ×         ・         会社の大学校         ×         ×         ×         ×         ×         ×         ×         ×         ×         ×         ×         ×         ×         ×         ×         ×         ×         ×         ×         ×         ×         ×         ×         ×         ×         ×         ×         ×         ×         ×         ×         ×         ×         ×         ×         ×         ×         ×         ×         ×         ×         ×         ×         ×         ×         ×         ×         ×         ×         ×         ×         ×         ×         ×         ×         ×         ×         ×         ×         ×         ×         ×         ×         ×         ×         ×         ×         ×         ×         ×         ×         ×         ×         ×         ×         ×         ×         ×         ×         ×         ×         ×         ×         ×         ×         ×         ×         ×         ×         ×         ×         ×         ×         ×         ×         ×         ×         ×         ×         ×         ×         ×         ×         ×<                                                                                                    | <ul> <li>         ・         ・         ・</li></ul>                                                                                                    | x @ #128# x +<br>0 A Q @ A Q @ A Q @<br>0 A Q @ A Q @ A Q @<br>0 A Q @ A Q @ A Q @<br>0 A Q @ A Q @ A Q @<br>0 A Q @ A Q @ A Q @<br>0 A Q @ A Q @ A Q @ A Q @<br>0 A Q @ A Q @ A Q @ A Q @ A Q @<br>0 A Q @ A Q @ A Q @ A Q @ A Q @ A Q @ A Q @ A Q @ A Q @ A Q @ A Q @ A Q @ A Q @ A Q @ A Q @ A Q & A Q & A & A                                                                                                    |

 对意向的课程进行选课操作。如果无法点击选课,需先清除浏览器中缓存,再刷新。本次 选课只能选择1门,且不能退选。确定选课前,请务必再三确认。

|                                                                             |                                                                                                   |                                                                                                    |                                                                                                    |                                                      |                                                                                                    |                     | **                           |                                                                            |                                                                                                  |
|-----------------------------------------------------------------------------|---------------------------------------------------------------------------------------------------|----------------------------------------------------------------------------------------------------|----------------------------------------------------------------------------------------------------|------------------------------------------------------|----------------------------------------------------------------------------------------------------|---------------------|------------------------------|----------------------------------------------------------------------------|--------------------------------------------------------------------------------------------------|
|                                                                             |                                                                                                   |                                                                                                    |                                                                                                    |                                                      |                                                                                                    |                     |                              |                                                                            |                                                                                                  |
|                                                                             |                                                                                                   |                                                                                                    |                                                                                                    |                                                      |                                                                                                    |                     |                              |                                                                            |                                                                                                  |
| 122-2023 学年 1 学覧                                                            | 明算1轮(距进课                                                                                          | 结束还朝35小时》 本学                                                                                                    | 翻過課要求总学分(不包括)最低                                                                                                    | 0 最高 100 本学期已活动                                      | 学分 0.0                                                                                                    |                     |                              |                                                                            | F15 25                                                                                           |
| 1010030101)大学体                                                              | 第1-23球 - 2.5                                                                                      | 举分 数型班个数:2                                                                                                    | 秋市: 未透                                                                                                    |                                                      |                                                                                                    |                     |                              |                                                                            | (                                                                                                |
| 數字班                                                                         | 上课款师                                                                                              | 上课时间                                                                                                    | 数学过点                                                                                                    | 开课学院                                                 | 课程类别                                                                                                    | 课程性质                | 款手模式                         | 已活/容量                                                                      | 操作                                                                                               |
| FICE IN 1-2019-0011                                                         | [188:15]<br>注印                                                                                    | 三部二第9-10节(2-15形)                                                                                                    | -                                                                                                    | <b>要以</b> 此评约                                        | 公共編                                                                                                    | 公共必律集               | 中文教学                         | 0.40                                                                       | 謝果                                                                                               |
| 第12章1- <u>2</u> 28-0012                                                     | [加勝]<br>元                                                                                         | 星球二第2-10节(2-16号)                                                                                                    | -                                                                                                    | 建筑地址等                                                | 公共庫                                                                                                    | 08088               | 中文教学                         | 040                                                                        | 38                                                                                               |
| 010030104) 大学体                                                              | 第1-后后球 - 1.                                                                                       | 5年分 数草硅个数:1                                                                                                    | 代示:来語                                                                                                    |                                                      |                                                                                                    |                     |                              |                                                                            |                                                                                                  |
| 010030105)大学体                                                               | 第1-羽毛球 - 1                                                                                        | 5年分 数学孩个数(1                                                                                                    | 秋志:未造                                                                                                    |                                                      |                                                                                                    |                     |                              |                                                                            |                                                                                                  |
| 010030106)大学体                                                               | (第1-開設 - 2.5                                                                                      | 半分 数字班个数:1                                                                                                    | 秋志: 未造                                                                                                    |                                                      |                                                                                                    |                     |                              |                                                                            |                                                                                                  |
| 110030107)大学体                                                               | 第1-平球 - 2.5                                                                                       | 学分 数学班个数:1                                                                                                    | 秋志: 未通                                                                                                    |                                                      |                                                                                                    |                     |                              |                                                                            |                                                                                                  |
| 110030108) 大家体                                                              | (客)-60学课 - J.                                                                                     | 5 举分 载草载个载:1                                                                                                    | 秋志: 朱达                                                                                                    |                                                      |                                                                                                    |                     |                              |                                                                            |                                                                                                  |
|                                                                             |                                                                                                   |                                                                                                    |                                                                                                    |                                                      |                                                                                                    |                     |                              |                                                                            |                                                                                                  |
| 610038110)大手体                                                               | (第1-位首舞頭 -                                                                                        | 1.5 芋分 数学现个数:                                                                                                    | 1 秋西: 未迭                                                                                                    |                                                      |                                                                                                    |                     |                              |                                                                            | (                                                                                                |
| 010030110) 大孝体                                                              | 1)(出)新聞 -                                                                                         | 1.5 芋分 数学器个数;                                                                                                    | 1 秋石: 未迭                                                                                                    |                                                      | 22,00                                                                                                    |                     |                              |                                                                            | (                                                                                                |
| 010030110) 大孝体                                                              | ·背I-位首推版 -                                                                                        | 1.3 单分 数学现个数:                                                                                                    | 1 秋石: 来逸                                                                                                    |                                                      |                                                                                                    |                     |                              |                                                                            | (                                                                                                |
| 636038310) 大手体                                                              | 第1-位肖舞雄 -                                                                                         | 1.5 芋分 数学限个数:                                                                                                    | 1 秋香: 朱逸                                                                                                    |                                                      |                                                                                                    |                     |                              |                                                                            |                                                                                                  |
| 610030110) 大手体                                                              | ·肖1-位肖舞丽 -                                                                                        | 1.5 芋分 数学器个数;                                                                                                    | 1 祝客: 秉勉                                                                                                    |                                                      |                                                                                                    |                     |                              |                                                                            |                                                                                                  |
| 010030110)大手体                                                               | ·首1-位肖舞版 —                                                                                        | 1.5 芋分 数字链个数:                                                                                                    | 1 祝石: 天地                                                                                                    |                                                      |                                                                                                    |                     |                              |                                                                            |                                                                                                  |
| 610000110) 大亨体                                                              | "育"-位著機語 -                                                                                        | 1.3 芋分 数字链个数:                                                                                                    | 1 秋石; 天逸                                                                                                    |                                                      | 2046                                                                                                    |                     |                              |                                                                            |                                                                                                  |
| 550000110)大学体<br>- 200,200                                                  | "第1-体育問題 -                                                                                        | 1.5 举分 数学器个数:                                                                                                    | 3 积石: 美也                                                                                                    |                                                      |                                                                                                    |                     |                              |                                                                            | ,                                                                                                |
| 550000110)大学体<br>选课                                                         | ·資1-体育問題 -                                                                                        | 1.5 学分 数学展作者:                                                                                                    | 1 初志: 未出                                                                                                    |                                                      |                                                                                                    |                     |                              |                                                                            | ,                                                                                                |
| 5560033300 大孝佳<br>选课                                                        | · 谢:这谢颜颜 -                                                                                        | 1.5 学分 数学展作者:                                                                                                    | 1 初志: 未出                                                                                                    |                                                      | 2985                                                                                                    |                     |                              |                                                                            | ,                                                                                                |
| 5560033300大孝体<br>选课                                                         | - 第1-位東西語 -                                                                                       | 2.5年分 数学能介重:<br>(○)(○)(○)(○)(○)(○)(○)(○)(○)(○)(○)(○)(○)(                                                                                                    | 1 (78; žd)                                                                                                    | 27                                                   | 2046                                                                                                    |                     |                              |                                                                            |                                                                                                  |
| 8360033300 大孝体<br>                                                          | ·黄仁·华黄辉颜 -                                                                                        | 1.5 学分 数学取合配。           1.5 学分         数学取合配。           可以入却中与中国的         可以入却中与中国的                                                                                                    | : (75) #4                                                                                                    | 10                                                   | 2885                                                                                                    |                     |                              |                                                                            |                                                                                                  |
| 500001100大学体<br><b>送课</b>                                                   | ·第1-位省傳語 -                                                                                        | ・メチサ 数単築合配:<br>(1)(0, 10)(4, 00)(4, 00)(5, 00)(5,                                                                                                    | : (K3), Ad                                                                                                    | jar                                                  | 2005                                                                                                    |                     |                              | -                                                                          |                                                                                                  |
| 500000110)大学体<br>                                                           | 第1-位置機器 -<br>第1-位置機器 -<br>第110(20)法課結                                                             | : / チ☆<br>家長田小市<br>家族、309年の中心<br>なままます。<br>本学編                                                                                                    | <ol> <li>(代表)、美点</li> <li>(内表)、美点</li> <li>(内表)、美点</li> <li>(内表)、美点</li> <li>(内表)、美点</li> <li>(内表)、美点</li> <li>(内表)、美点</li> <li>(内表)、美点</li> <li>(内表)、美点</li> </ol>                                                                                                    | ₩<br>差素 100 本学系已经3                                   | <br><br><br>2000<br>2000<br>2000<br>2000                                                                                                    |                     |                              | <b>1</b>                                                                   | 终于送 💼                                                                                            |
| 510003110 大学生<br>透課<br>223 学年 1 李晓麗                                         | 第1・牛羊肉菜 -<br>第1・牛羊肉菜<br>第16(電気(学校))                                                               | 22年分 初早期十年2<br>21日<br>21日、21日、21日<br>21日、21日、21日<br>21日、21日<br>21日<br>21日<br>21日<br>21日<br>21日<br>21日<br>21日                                                                                                    | <ol> <li>(代表)、美点</li> <li>(内表)、美点</li> <li>(内表)、美点</li> <li>(内表)、美点</li> <li>(内表)、美点</li> <li>(内表)、美点</li> </ol>                                                                                                    | 07<br>是來 100 年学期已经                                   |                                                                                                    |                     |                              | <b>11</b>                                                                  | 總未送 6                                                                                            |
| 2010000110) 大手体<br>近課<br>223 等年 1 李威麗<br>232001) 大手体育(                      | (第1-位发展版 -<br>第16 (配)选择结<br>1-篮球 - 2.5 平                                                          | 22年分<br>支援<br>支援<br>支援<br>支援<br>支援<br>支援<br>支援<br>支援<br>支援<br>支援                                                                                                    | 1 (WE) 系法<br>100-14 GD-440(1-000114-<br>100-14 GD-440(1-000114-<br>100-14)<br>100-14 GD-440(1-000114-<br>100-14)<br>100-14<br>100-14<br>100-                                                                                                    | 2%<br>2% 100 ∓≯#8831                                 |                                                                                                    |                     |                              | ×                                                                          | 8末版 0                                                                                            |
| 2010001107天年生<br>近課<br>223 9年1 9年<br>2010017天年年年<br>8020001天年年年             | <ul> <li>第二十五首第三 -</li> <li>第二十五百首第三 -</li> <li>第二十五百章 -</li> <li>2.5 年</li> <li>上回数10</li> </ul> | 2.2 学分 数学数十数2                                                                                                    | <ol> <li>(代表)、単点</li> <li>(の表)、単点</li> <li>(の表)、目前の50%(点面の)1100</li> <li>(の表)、已換、</li> <li>(の表)、已換、</li> <li>(の表)、記録、</li> </ol>                                                                                                    | 25<br>皇帝 100 本学家已选择<br>开演学校                          |                                                                                                    | 4412                | ₹7%.C                        | 2 ==<br>- = = = = =<br>- = = = = = = = = = = =                             | 51年155                                                                                           |
| 9200031107大学体<br>223 学年 1 学取<br>9300017大学体育<br>教学研<br>第1-305-0011           | (第)・仕事弊疑 -<br>(16)(第2)法理結<br>(16)(第2)法理結<br>(15)(第2)<br>(15)(15)(15)(15)(15)(15)(15)(15)(15)(15)  | 2.7 学士 数学数十年3。<br>15年、18年3年4月1日<br>全 数学数十年5-1<br>上編45月<br>単成二第5-19年3-19月3<br>単成二第5-19月3-19月3                                                                                                    | 1 (10)、糸4<br>1013-94 (1015-11)-10<br>1013-94 (1015-11)-10<br>10<br>10<br>10<br>10<br>10<br>10<br>10<br>10<br>10<br>10<br>10<br>10<br>1                                                                                                    | ्र<br>क्रि.100 मन्द्रस्थ<br>स्वयार्थ                 |                                                                                                    | 2495                | ع<br>د<br>د ۲۹۹.۲<br>د ۲۹۹.۲ | 88<br>88<br>88<br>88<br>88<br>88<br>88<br>88<br>88<br>88<br>88<br>88<br>88 | )<br>(<br>)<br>(<br>)<br>)<br>)<br>)<br>)<br>)<br>)<br>)<br>)<br>)<br>)<br>)<br>)<br>)<br>)<br>) |
| 000000110)大学体<br>上述记录<br>0000 学生1 学校選<br>00000011大学体育1<br>教学延<br>篇1-20月2001 | 第1-年末月月三 -<br>(日)(日)(日)(日)(日)(日)(日)(日)(日)(日)(日)(日)(日)(                                            | 2799 201940<br>Documents<br>Documents<br>2010<br>2010<br>2 | 3 (K3, A4)<br>DRAW ADAMIN DATEA<br>(K3, A4)<br>K3, A4)<br>K3, A4)K | 27<br>47 100 794100<br>74294<br>84315 10<br>84315 10 | OBEG<br><br>F2 15<br><br>_ | 2922<br>2<br>2<br>3 | 87825<br>0.2329<br>4.2339    | 2 32<br>75 2 2<br>2848<br>10<br>50                                         | )<br>(<br>)<br>(<br>)<br>(<br>)<br>(<br>)<br>(<br>)<br>(<br>)<br>(<br>)<br>(<br>)<br>(<br>)<br>( |

(061010030106)大学体育1-网球 - 2.5 举分 数学级个数: 1 秋石: 来地  $\odot$ (061010030107)大学体育1-手球 - 1.5 举分 数学驻个批:1 秋志: 朱鸿  $\odot$ (061010030106)大学体育1-跆拳道 - 1.5 学分 数学班个数:1 状态: 未造  $\odot$ (061010010110)大学体育1-体育舞蹈 - 1.5 学分 数学班个载: 1 状态: 手地

 $\odot$ 

3. 选课结束后,学生将从自主选课中看到个人选课课程。多种方式查询,个人课表,选课情况 确认【学生端不必确认】。

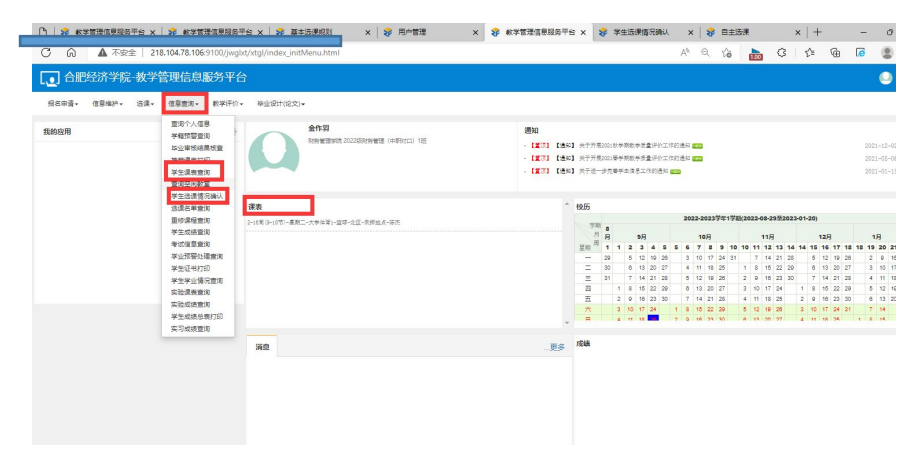